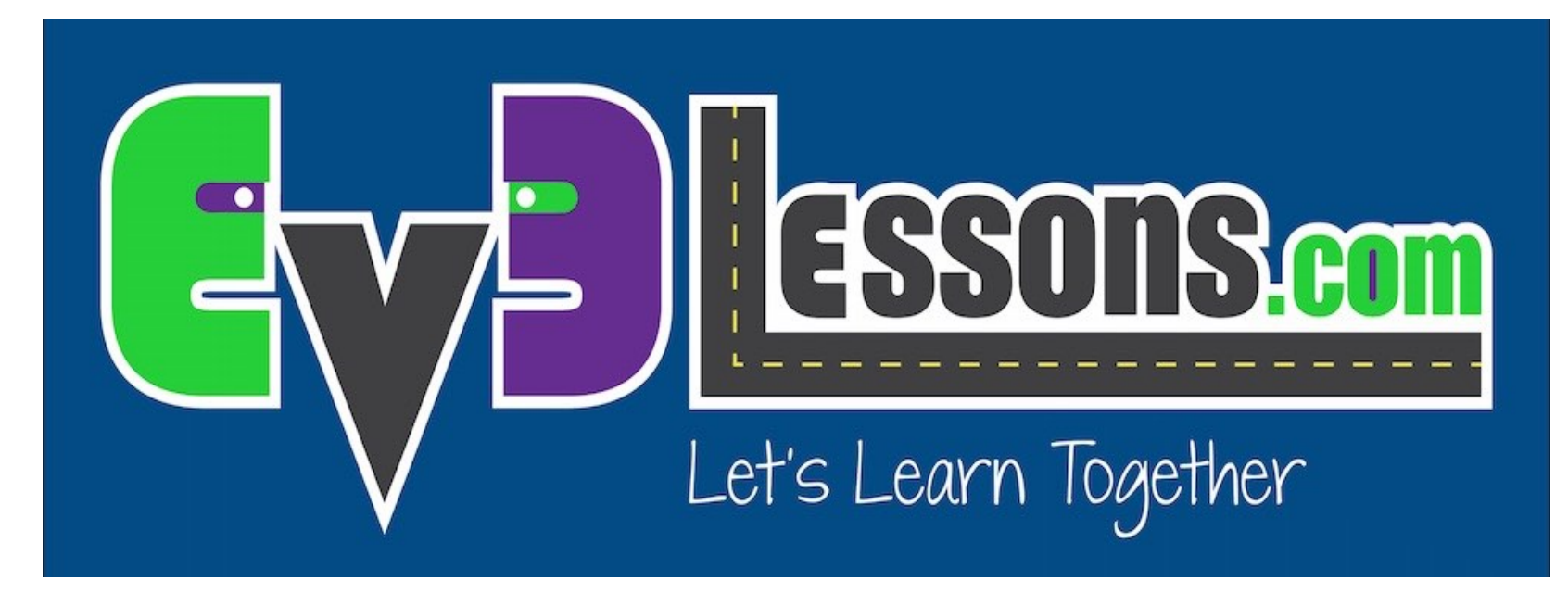

#### Introduction to the NXT Sound Sensor

By Sanjay and Arvind Seshan

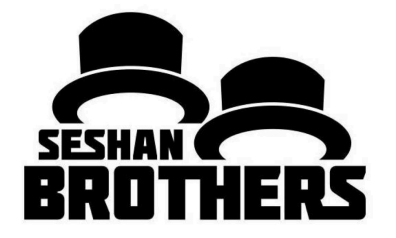

### **BEGINNER PROGRAMMING LESSON**

### **LESSON OBJECTIVES**

1. Learn to use the NXT Sound Sensor with the EV3

**Pre-requisites: Switches** 

# DOWNLOADING THE SOUND BLOCK

- The Sound Sensor Block is available for download on the LEGO.com site:
  - <u>http://www.lego.com/en-us/mindstorms/downloads</u>
- EV3 SOFTWARE BLOCK DOWNLOAD (PC/MAC)

   Missing a block in the Software? Here you can download blocks for the extra sensors.

   ▲ Energy Meter Block

   ▲ Energy Meter Block

   ▲ Gyro Sensor Block

   ▲ Sound Sensor Block

   ▲ Temperature Sensor Block

   ▲ Ultrasonic Sensor Block

   Sound.ev3b
- Download the block using the Importing Additional Blocks Lesson in Beginner

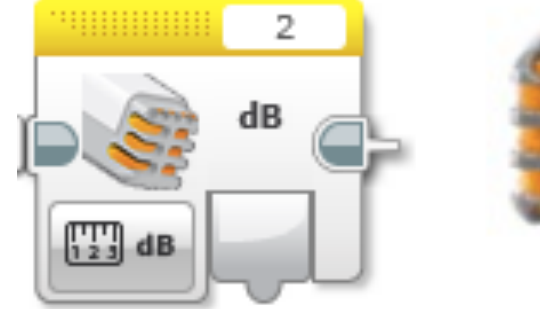

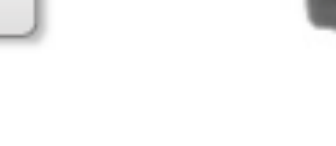

## **SWITCH - NXT SOUND SENSOR**

### Compare Mode

- dB
- Sound level, scaled to a percentage
- dBa
  - Sound level, adjusted to approximate human ear sensitivity, and then scaled to a percentage

#### •Source: EV3 Help Menu

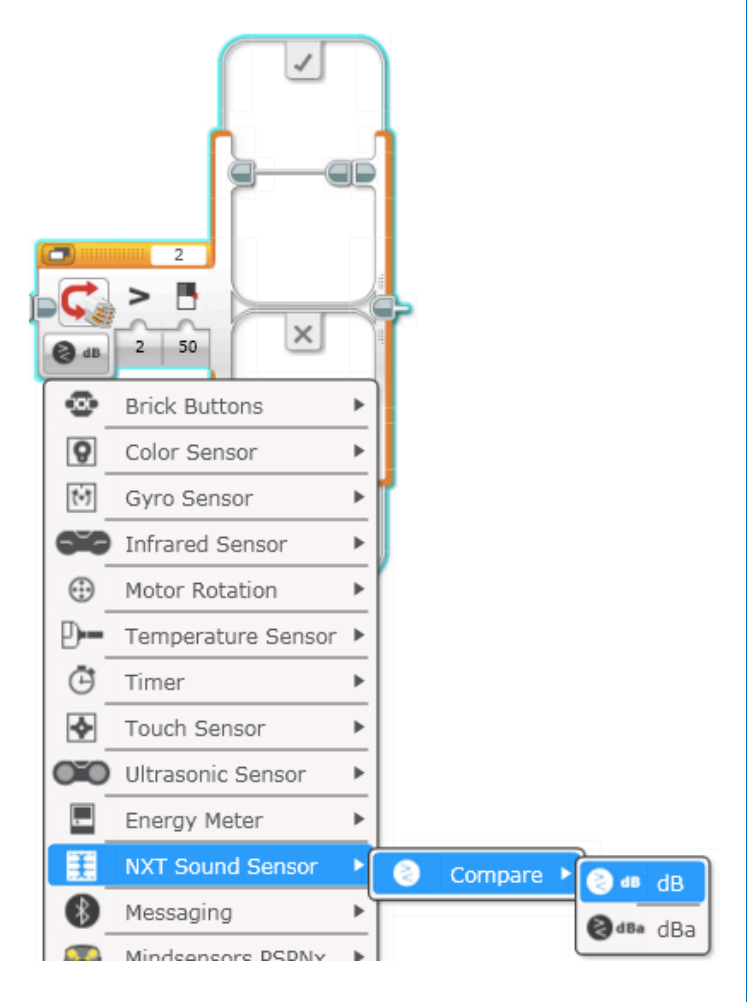

## **SOUND SENSOR CHALLENGE**

 Write a "Celebration" program where the robot moves faster or slower depending on how loud the sound is

#### • Hint

- Switch NXT Sound Sensor Block will be used
- You can use dB or dBa for this challenge

### **CHALLENGE SOLUTION**

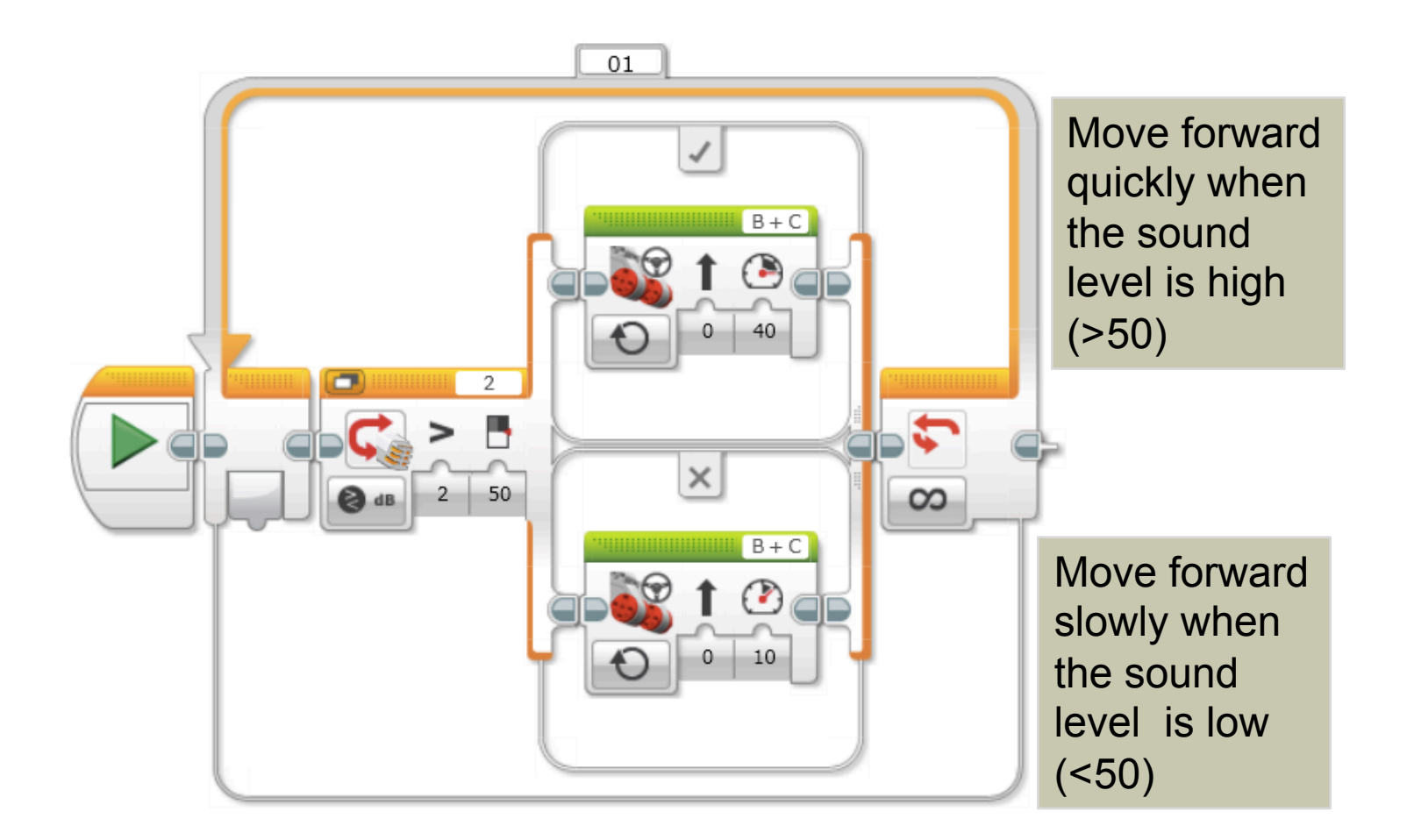

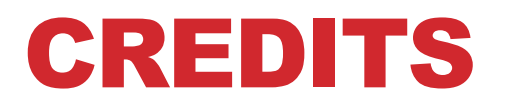

- This tutorial was created by Sanjay Seshan and Arvind
- More lessons are available at www.ev3lessons.com

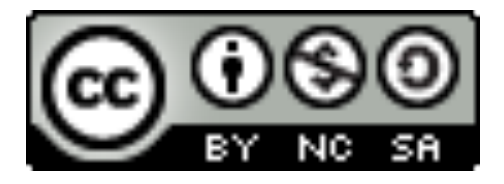

This work is licensed under a <u>Creative Commons Attribution-</u> <u>NonCommercial-ShareAlike 4.0 International License</u>.